## Leiðbeiningar vegna skráningar forráðamanna og iðkenda í Nóra

| <b>GKG</b> |                    |                                                           |                                             |       |
|------------|--------------------|-----------------------------------------------------------|---------------------------------------------|-------|
|            | 1 →                | Innskráning    Samþykkja skimála  Sjá skimála    Lykiorð: | Innskräning<br>Muna eftir mér<br>Nýskräning | - 2   |
|            | Golfklúbbur Kópavo | gs/Garðabæja - Vífilsstaðavegi - 210 - Garðabæ            | a - Sími: 565 7373 - www.gkg.is - gkg@gkg   | .is   |
| Greið      | slumiðlun borgur   |                                                           | RapidSSL Formenn                            | SNORI |

Slóð innskráningar: https://gkg.felog.is/

**1** Lesa þarf skilmála og samþykkja. Haka þarf við skilmála í hvert skipti sem farið er í skráningu.

Þegar búið er að haka við skilmála og velja lykilorð er smellt á nýskráning í fyrsta skipti sem farið er inn.

| 2              |                               |                             |                          |                       |                 |                                                                                                    |
|----------------|-------------------------------|-----------------------------|--------------------------|-----------------------|-----------------|----------------------------------------------------------------------------------------------------|
| GKG            |                               |                             |                          |                       |                 |                                                                                                    |
|                |                               |                             | A Dis - Di Callo         | and the second second | C. O. Martiness | and the second second sec |
|                |                               | Nýskráning for              | ráðamanns                |                       |                 |                                                                                                    |
|                | Kennitala:                    |                             | Áfram                    | Hætta við             | 1               |                                                                                                    |
|                |                               |                             |                          |                       |                 |                                                                                                    |
| G              | olfklúbbur Kópavogs/Garðabæja | - Vifilsstaðavegi - 210 - G | rðabæ - Sími: 565 7373 - | www.gkg.is - gkg@gkg. | is              |                                                                                                    |
| Greiðslumiðlun | BORGUN Materian               | VISA AMERI                  |                          | Formenn               | SNORI           |                                                                                                    |

2 Sett inn kt: forráðamanns (eða iðkanda ef hann er orðinn 18 ára) og smelltu á Áfram.

| 3                      |                 |                              |                      |  |
|------------------------|-----------------|------------------------------|----------------------|--|
|                        | Nýskráning forr | áðamanns                     |                      |  |
| Kennitala:             |                 |                              |                      |  |
| Nafn:                  |                 | Kyn:                         | KK                   |  |
| Heimili:               |                 | Lykilorð:                    |                      |  |
| Póstnúmer:             | •               | Lykilorð aftur:              |                      |  |
| Netfang:               |                 | Sími:                        |                      |  |
| Aukanetfang:           |                 | Farsími:                     |                      |  |
|                        |                 |                              | V X 8 2 <sup>4</sup> |  |
| Er félagsmaður         |                 | Sláðu inn stafina fyrir ofan |                      |  |
| 🗹 Er jafnframt iðkandi |                 | Hætta við                    | 5 Skrá               |  |

**3** Hér eru settar inn upplýsingar um netfang, símanúmer, farsíma og valið lykilorð. Munið að taka hakið af "Er jafnframt iðkandi", ef sá sem er skráður inn er ekki iðkandi. Hakið "Er félagsmaður" er fyrir þá sem vilja vera á póstlista félagsins. Smella á Skrá.

| 4    | 1         |            |             |                |            |     |
|------|-----------|------------|-------------|----------------|------------|-----|
| GKG  |           | And and an |             |                |            | inn |
|      |           |            | Velja       | ()             | -          | -++ |
|      | Min S     | ráning     | Nýr iðkandi | Mínir Iðkendur | Útskráning |     |
|      | Mínir iðk | ndur       |             |                |            |     |
| Nafn | Kennitala | Kyn        |             | Aldur          |            |     |
|      |           |            |             |                |            |     |

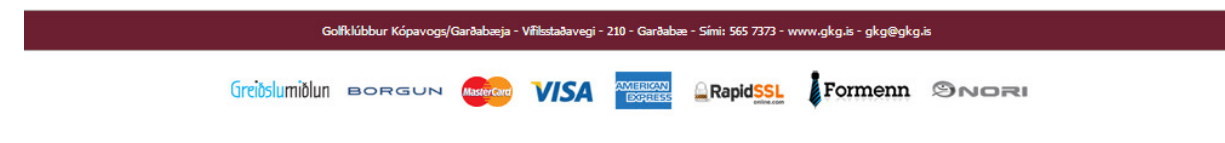

4 Veldu "Nýr iðkandi"

|            |                                              |                                                      | and the second                                                              |                                                                                                    | Ante Harris                                                                                                    | Alian Marian                                                                                                    |
|------------|----------------------------------------------|------------------------------------------------------|-----------------------------------------------------------------------------|----------------------------------------------------------------------------------------------------|----------------------------------------------------------------------------------------------------|----------------------------------------------------------------------------------------------------|
|            |                                              | Mín Skráni                                           | ng Ný                                                                       | ir iðkandi                                                                                                    | Mínir Iðkendur                                                                                                    | Útskráning                                                                                                    |
|            | Nýs                                          | kráning iðka                                         | nda                                                                         |                                                                                                    | tinete Construction of the                                                                                                    | and an and the second second second second second second second second second second second second second second                                                                                     |
| Kennitala: |                                              |                                                      | Kyn:                                                                        | кук                                                                                                    | <b>v</b>                                                                                                    |                                                                                                    |
| Nafn:      |                                              |                                                      | Netfang:                                                                    |                                                                                                    |                                                                                                    | 1                                                                                                    |
| Heimili:   |                                              |                                                      | Aukanetfang:                                                                |                                                                                                    |                                                                                                    | 1                                                                                                    |
| Póstnúmer: |                                              |                                                      | Sími:                                                                       |                                                                                                    |                                                                                                    | 1                                                                                                    |
|            |                                              |                                                      | Sími2:                                                                      |                                                                                                    |                                                                                                    |                                                                                                    |
|            |                                              | Til bal                                              | a 📃 📃                                                                       | Hætta við                                                                                                    | Skrá                                                                                                    |                                                                                                    |
|            |                                              |                                                      |                                                                             |                                                                                                    |                                                                                                    |                                                                                                    |
|            |                                              |                                                      |                                                                             |                                                                                                    |                                                                                                    |                                                                                                    |
|            | Kennitala:<br>Nafn:<br>Heimili<br>Póstnúmer: | Nýsk<br>Kennitale:<br>Nafr:<br>Heimil:<br>Póstrúmer: | Mín Skránin<br>Nýskráning iðkar<br>Nafn:<br>Heimil:<br>Póstnúme:<br>Tit bak | Min Skråning  Ny    Nýskráning iðkanda  Nyn    Nafn:  Kyn:    Nafn:  Aukanetfang:    Póstnúmer:  Simi:    Póstnúmer:  Simi:    Til bake  Til bake | Mín Skráning  Nýr iðkandi    Nýskráning iðkanda  Nýr iðkandi    Náfri:  Kyrn:    Náfri:  Kyrn:    Póstnúmer:  Sími:    Sími:  Sími:    Tit bako  Hætta við | Min Skråning  Nýr iðkandi  Minir Iðkendur    Nýskráning iðkanda    Kennitale:  Kyn:  KVK    Nafn:  Netfang:  I    Heimil:  Aukanetfang:  I    Póstnúme:  Sími :  Sími :    Til bala  Hetta við  Strá |

**5** Hér þarf að skrá inn netfang og símanúmer iðkanda eða foreldis/forráðamanns, ef iðkandi er ekki með netfang eða farsíma. Smella síðan á Skrá.

Athugið að ef iðkandi er ekki með lögheimili hjá forráðamanni sem skráir, þá þarf að hafa samband við GKG sem sér um þá tengingu.

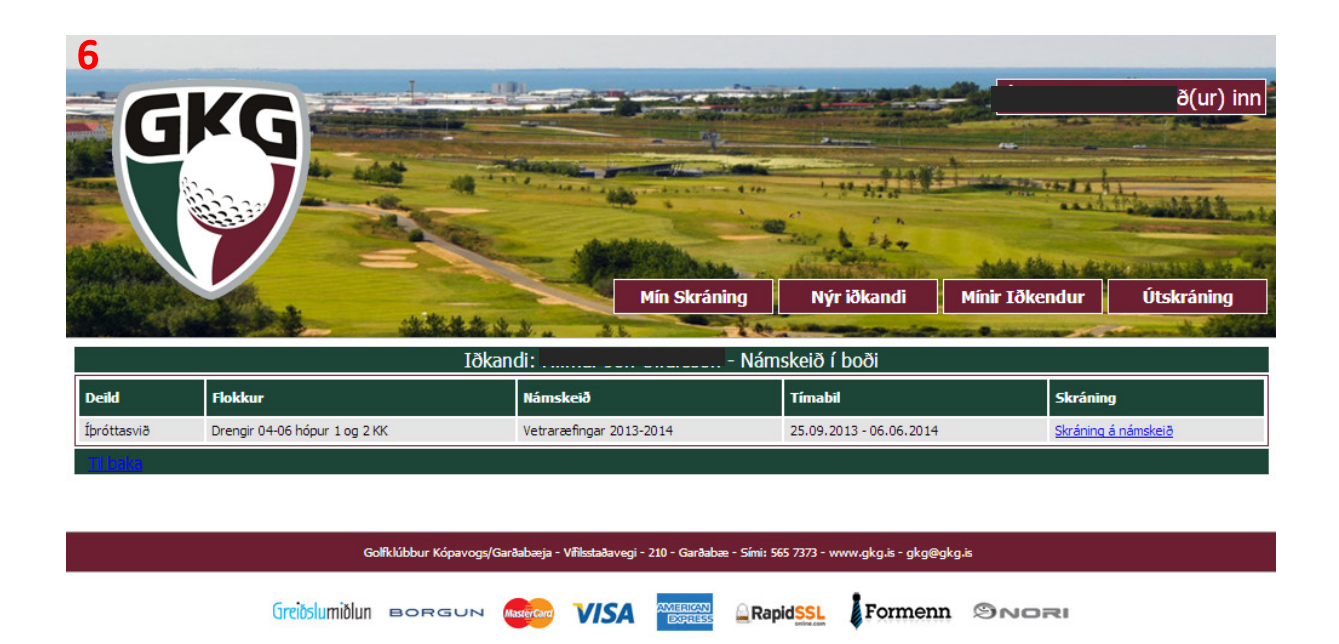

6 Nú er hægt að smella fyrir aftan nafn barnsins og sjá hvað er í boði fyrir þennan aldursflokk. Þegar búið er að finna viðeigandi námsskeið er smellt á Skráning á námsskeið.

| Skráning Iðkanda á námskeið        |                                      |                                |                   |  |  |  |  |
|------------------------------------|--------------------------------------|--------------------------------|-------------------|--|--|--|--|
| Yfirlit yfir námskeið              |                                      |                                |                   |  |  |  |  |
| Iðkandi:                           |                                      |                                |                   |  |  |  |  |
| Forráðamaður:                      |                                      |                                |                   |  |  |  |  |
| Deild/Flokkur:                     | Íþróttasvið                          | Drengir 04-06 hópur 1 og 2     |                   |  |  |  |  |
| Námskeið:                          | Vetraræfingar 2013-2014              |                                |                   |  |  |  |  |
| Tímabil:                           | 25.9.2013 - 6.6.2014                 |                                |                   |  |  |  |  |
| Upphæð:                            | 27.000,-                             |                                |                   |  |  |  |  |
| Hvatapeningar Garðabæjar:          |                                      | 🔲 Nota hvatapeninga Garðabæjar |                   |  |  |  |  |
| Samtals:                           | 27.000,-                             |                                |                   |  |  |  |  |
|                                    |                                      |                                |                   |  |  |  |  |
| Forgjöf<br>Sérstakar athugasemdir: |                                      |                                | li li             |  |  |  |  |
|                                    | Greiðslu                             | fyrirkomulag                   |                   |  |  |  |  |
| Greiðslumáti:                      | Greiðsluseðill 💌                     |                                |                   |  |  |  |  |
|                                    | Skipta í 🚺 💌 greiðslur               |                                |                   |  |  |  |  |
|                                    |                                      |                                |                   |  |  |  |  |
|                                    | amþykki skilmála <u>Sjá skilmála</u> | i)                             | Staðfestingarsíða |  |  |  |  |
| Til baka                           |                                      |                                |                   |  |  |  |  |

7 Hér sést hvaða barn er verið að skrá og hvaða námsskeið var valið.

7

Gott er að taka fram sérstakar óskir eða athugasemdir, t.d. ef óskað er eftir að skrá í hóp með vini/vinkonu.

Ef iðkandi er búsettur í Garðabæ, er hægt að haka við "Nota hvatapeninga Garðabæjar". Ef búsettur í Kópavogi þarf að fá staðfestingu frá skrifstofu GKG og sækja hvatapeninga á skrifstofu Kópavogsbæjar í Fannborg.

Til að ljúka skráningu þarf að gefa upp kortanúmer, samþykkja skilmála og smella á staðfestingarsíðu.

Þegar skráningu hefur verið lokið er sendur út staðfestingarpóstur úr Nóra.

Nánari upplýsingar eru gefnar á skrifstofu GKG virka daga frá 8-16. Einnig er hægt að senda fyrirspurnir á <u>ulfar@gkg.is</u> og <u>gudrun@gkg.is</u>.